After launching Zoom, click Sign In:

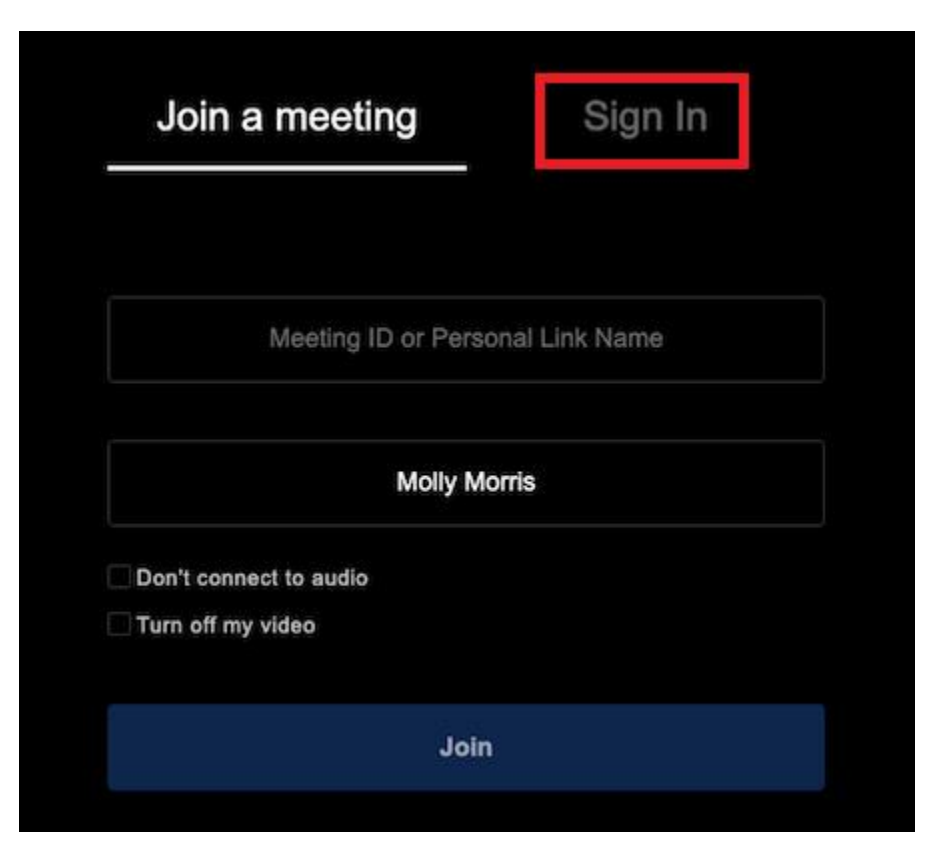

Click Sign in with SSO:

| Join a meeting      | Sign In |         |                                           |
|---------------------|---------|---------|-------------------------------------------|
| Email               |         |         |                                           |
| Password            |         | G       | Sign in with Google                       |
| ☐ Keep me logged in | Or      | (sso) s | Sign in with SSO<br>Sign in with Facebook |
| Sign In             |         | Ψ       |                                           |
| 70                  | om      |         |                                           |
| 20                  |         |         |                                           |

When prompted, enter **csuohio** into the domain field and click **continue**:

| Zoom                            |                |          |  | - × |  |
|---------------------------------|----------------|----------|--|-----|--|
|                                 | Join a meeting | Sign In  |  | ¢   |  |
| Login with SSO                  |                |          |  |     |  |
|                                 | csuohio        | .zoom.us |  |     |  |
| I don't know the company domain |                |          |  |     |  |
|                                 | Co             | ntinue   |  |     |  |
|                                 | E              | Back     |  |     |  |
|                                 | ZO             | om       |  |     |  |

You will then be directed to Cleveland State's Single Sign On login page.

Sign in with your CSU ID@csuohio.edu (or other csu domain) and campus password:

| CSU S | CLEVELAND STATE<br>regage clearing<br>Sign in<br>1234567@vikes.csuohio.edu<br>Can't access your account?<br>Sign-in options                                                                                   |  |
|-------|----------------------------------------------------------------------------------------------------|--|
|       | Faculty and Staff: CSUID@csuohio.edu<br>Law Students: CSUID@cmlaw.csuohio.edu<br>Alumni: CSUID@alumni.csuohio.edu<br>Departmental Accounts: email address<br>Need help? Call the IS&T Help Desk: 216.687.5050 |  |